# TRST-A10/TRST-A15 PrinterDriverfor WindowsXP/2000 User'sManual

FirstEdition 2<sup>nd</sup>Edition :October27,2009 :November06,2009

## **TOSHIBA TEC SINGAPORE PTE LTD**

Copyright(C)2009 TOSHIBATECSINGAPOREPTELTD Thisdocumentdescribestheprecautionsforusingt heTRST-A10/TRST-A15PrinterDriverfor WindowsXP/2000.

Thisdocumentassumesthatthereaderisfamiliarw iththefollowing:

- GeneralcharacteristicsofWindowsandPrinterDri verforWindows.
- GeneralcharacteristicsofTRST-A10/TRST-A15print er

Notes:

- Allrightsreserved.Itisprohibitedtouseordu plicateapartorwholeofthisdocumentwithoutth e permissionofTOSHIBATECSINGAPOREPTELTD.
- Thisdocumentissubjecttochangewithoutpriorn otice.
- \* Microsoft,Windows,Windows2000,andWindowsXPar eregisteredtrademarksofMicrosoft CorporationintheUnitedStatesand/orothercount ries.
- \* TheofficialnameofWindowsisthe MicrosoftWindo wsOperatingSystem .

## **RevisionRecord**

No.SPAA-346

#### TRST-A10/TRST-A15–PrinterDriverforWindowsVISTA/XP/200 0User'sManual

| Rev.No. | Date       | Pages | Description                                                                                 |  |
|---------|------------|-------|---------------------------------------------------------------------------------------------|--|
| 01      | Oct27,2009 |       | Originalissue                                                                               |  |
|         |            | 37    | Change Dual side printing to Dual side with Single e Side command and changeits description |  |
| 02      | Nov6,2009  | 38    | AddDualsidewithDoubleSidecommandanditsdes cription                                          |  |
|         |            | 33,42 | UpdateGUIwhichsupportDualSidewithSingleSidec ommand                                         |  |
|         |            | 44    | Addrestrictionsdescriptionfordualsideprinti ngcontrol                                       |  |
|         |            |       |                                                                                             |  |
|         |            |       |                                                                                             |  |
|         |            |       |                                                                                             |  |
|         |            |       |                                                                                             |  |
|         |            |       |                                                                                             |  |
|         |            |       |                                                                                             |  |
|         |            |       |                                                                                             |  |
|         |            |       |                                                                                             |  |
|         |            |       |                                                                                             |  |
|         |            |       |                                                                                             |  |
|         |            |       |                                                                                             |  |
|         |            |       |                                                                                             |  |
|         |            |       |                                                                                             |  |
|         |            |       |                                                                                             |  |
|         |            |       |                                                                                             |  |
|         |            |       |                                                                                             |  |
|         |            |       |                                                                                             |  |
|         |            |       |                                                                                             |  |
|         |            |       |                                                                                             |  |
|         |            |       |                                                                                             |  |
|         |            |       |                                                                                             |  |
|         |            |       |                                                                                             |  |

## TableofContents

| 1 | Ор  | eratio | onEnvironment                                                | . 5 |
|---|-----|--------|--------------------------------------------------------------|-----|
| 2 | Но  | wtoin  | stallthePrinterDriver                                        | . 6 |
|   | 2.1 | Inst   | all by plug and play (Available on USB I/F and Parallel I/F) | . 6 |
|   | 2.1 | .1     | Hardware Wizard                                              | . 6 |
|   | 2.2 | Maı    | nual Install through "Add Printer" wizard (Serial I/F)       | 10  |
|   | 2.2 | .1     | Add Printer                                                  | 10  |
|   | 2.3 | Maı    | nual Install through "Add Printer" wizard (LAN)              | 17  |
|   | 2.3 | .1     | Add Printer                                                  | 17  |
| 3 | Но  | wtoup  | odatethePrinterDriver                                        | 20  |
|   | 3.1 | Upc    | late Driver                                                  | 20  |
| 4 | Но  | wtour  | ninstallthePrinterDriver                                     | 24  |
|   | 4.1 | Uni    | nstall Printer Driver for Windows XP                         | 24  |
|   | 4.2 | Uni    | nstall Printer Driver for Windows 2000                       | 27  |
| 5 | Exa | ample  | esforareceiptprinting                                        | 31  |
|   | 5.1 | Rec    | eipt Printing (Single side printing)                         | 31  |
|   | 5.1 | .1     | Printer model setting                                        | 32  |
|   | 5.1 | .2     | Document setting                                             | 33  |
|   | 5.1 | .3     | Logo setting                                                 | 34  |
|   | 5.1 | .4     | Font setting                                                 | 34  |
|   | 5.1 | .5     | Barcode setting                                              | 36  |
|   | 5.1 | .6     | ControlA Font setting                                        | 37  |
|   | 5.2 | Rec    | eipt Printing (Dual side printing with Single Side Command)  | 38  |
|   | 5.3 | Rec    | eipt Printing (Dual side printing with Double Side Command)  | 39  |
|   | 5.4 | Rec    | eipt Printing (Dual side printing with Pre-Defined data)     | 40  |
|   | 5.4 | .1     | Printer model setting                                        | 41  |
|   | 5.4 | .2     | Document setting                                             | 42  |
|   | 5.5 | Prir   | nt Rendering                                                 | 44  |
| 6 | Not | te     |                                                              | 45  |
|   | 6.1 | Log    | file setting                                                 | 45  |

## 1 OperationEnvironment

Thisprinterdriverworkswithbelowenvironment.

| os  | Windows2000(SP4),WindowsXP(SP1,SP2,SP3)   |
|-----|-------------------------------------------|
| I/F | Serial(RS232C),USB,Parallel,LAN(Ethernet) |

## 2 HowtoinstallthePrinterDriver

## 2.1 Installbyplugandplay(AvailableonUSBI/F

- Setthe"PrinterClass" of USBType in the diagno
- ConnecttheprinterwithswitchedonandyourPC afterthat,goonto2.1.1("HardwareWizard")andf installation.

## andParallell/F)

sticsettings.

willdetectthenewprinter,

ollowtheoperationtoproceedthe

#### 2.1.1 HardwareWizard

\_

Select"Installthesoftwareautomatically(Recomme nded)".Click"Next>".

| Welcome to the Found New<br>Hardware Wizard                                                                                                    |
|----------------------------------------------------------------------------------------------------|
| This wizard helps you install software for:<br>TRST-A1x (E-TR)                                                                                                    |
| If your hardware came with an installation CD                                                                                                    |
| or floppy disk, insert it now.                                                                                                    |
| what do you want the wizard to do?                                                                                                    |
| <ul> <li>or floppy disk, insert it now.</li> <li>What do you want the wizard to do?</li> <li>Install the software automatically [Recommended]</li> <li>Install from a list or specific location (Advanced)</li> </ul> |

Waitingforhardwarewizardtosearchdriver.

| ınd New Ha<br>Please wa | irdware Wizard<br>it while the wizard se | arches |       |        |
|-------------------------|------------------------------------------|--------|-------|--------|
| 4                       | TRST-A1x (E-TR)                          |        |       |        |
|                         |                                          | 2      |       |        |
|                         |                                          |        |       |        |
|                         |                                          |        |       |        |
|                         |                                          | C Real | Neuts | Cancel |

#### Click"ContinueAnyway"toignorebelowwarningmes sage.

| Printers<br>has not passed Windows Logo testing to verify its compatibility<br>with Windows XP. ( <u>Tell me why this testing is important.</u> )<br>Continuing your installation of this software may impa<br>or destabilize the correct operation of your system<br>either immediately or in the future. Microsoft strongly<br>recommends that you stop this installation now and<br>contact the hardware vendor for software that has<br>passed Windows Logo testing. | 1 | The software you are installing for this hardware:                                                                                                    |
|----------------------------------------------------------------------------------------------------|---|----------------------------------------------------------------------------------------------------|
| has not passed Windows Logo testing to verify its compatibility<br>with Windows XP. <u>(Tell me why this testing is important.)</u><br>Continuing your installation of this software may impa<br>or destabilize the correct operation of your system<br>either immediately or in the future. Microsoft strongly<br>recommends that you stop this installation now and<br>contact the hardware vendor for software that has<br>passed Windows Logo testing.               |   | Printers                                                                                                    |
| Continuing your installation of this software may impa<br>or destabilize the correct operation of your system<br>either immediately or in the future. Microsoft strongly<br>recommends that you stop this installation now and<br>contact the hardware vendor for software that has<br>passed Windows Logo testing.                                                                                                    |   | has not passed Windows Logo testing to verify its compatibility<br>with Windows XP. ( <u>Tell me why this testing is important.</u> )                                                                                                    |
|                                                                                                    |   | Continuing your installation of this software may impai<br>or destabilize the correct operation of your system<br>either immediately or in the future. Microsoft strongly<br>recommends that you stop this installation now and<br>contact the hardware vendor for software that has |

#### Waitingforhardwarewizardtoinstallsthesoftwar e.

| und New Hardware Wizard Please wait while the wizard installs the software |                                      |  |
|----------------------------------------------------------------------------|--------------------------------------|--|
| TRST-A1x (E-TR)                                                            |                                      |  |
|                                                                            |                                      |  |
|                                                                            |                                      |  |
|                                                                            | ( <u>Back</u> ) <u>N</u> ext> Cancel |  |

#### Click"Browse..."andselectthefolderwherethep

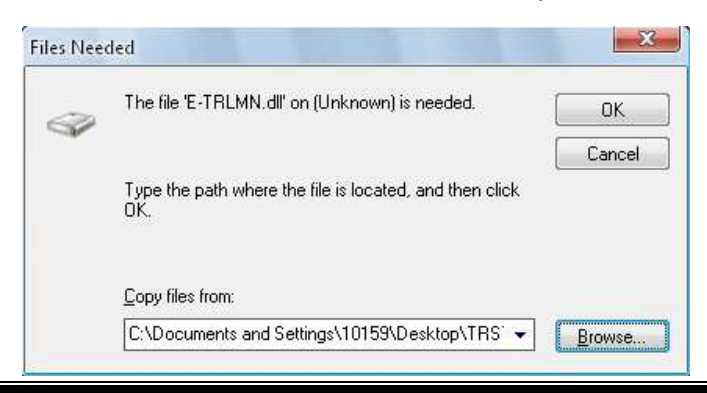

#### rinterdriverissaved.Click"OK".

#### Startcopyingthenecessaryfiles.

| Copying Files         | X                            |
|-----------------------|------------------------------|
| 1                     |                              |
|                       |                              |
| To C:\WINDOWS\System3 | 2\sp\toshibatec_trst_a1x7873 |
| 1                     |                              |
|                       |                              |

#### Click"OK"tocontinue.

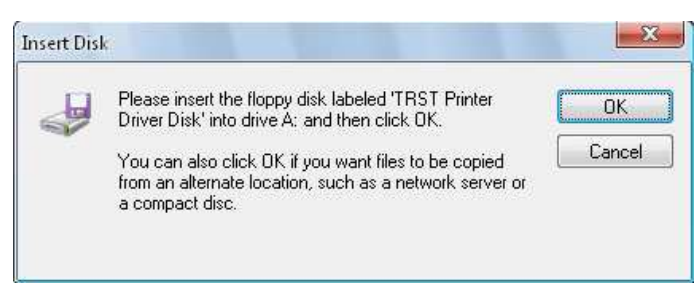

#### Click"Browse..."andselectthefolderwherethep

| Files Nee | fed                                                            | X      |
|-----------|----------------------------------------------------------------|--------|
|           | The file 'E-TR.XPD' on TRST Printer Driver Disk is<br>needed.  | ОК     |
|           |                                                                | Cancel |
|           | Type the path where the file is located, and then click<br>OK. |        |
|           | Copy files from:                                               |        |
|           | C:\Documents and Settings\10159\Desktop\TRS' -                 | Browse |

#### Startcopyingthenecessaryfiles.

| 12/15        | 2                   |                      |
|--------------|---------------------|----------------------|
|              |                     | $\bowtie$            |
| E-TRBred.dll |                     |                      |
| To C:\WINDOW | /S\System32\sp\tosl | hibatec_trst_a1x7873 |

#### rinterdriverissaved.Click"OK".

0

Click"Finish"tocomplete the installation.

| Completing the Found New<br>Hardware Wizard          |
|------------------------------------------------------|
| The wizard has finished installing the software for: |
|                                                      |
| Click Finish to close the wizard.                    |
| (< <u>B</u> ack ) Finish Cancel                      |

Afterinstallationfinished, you'llseethe"TRST-A

1x(E-TR)"iconinthe"PrintersandFaxes"folder.

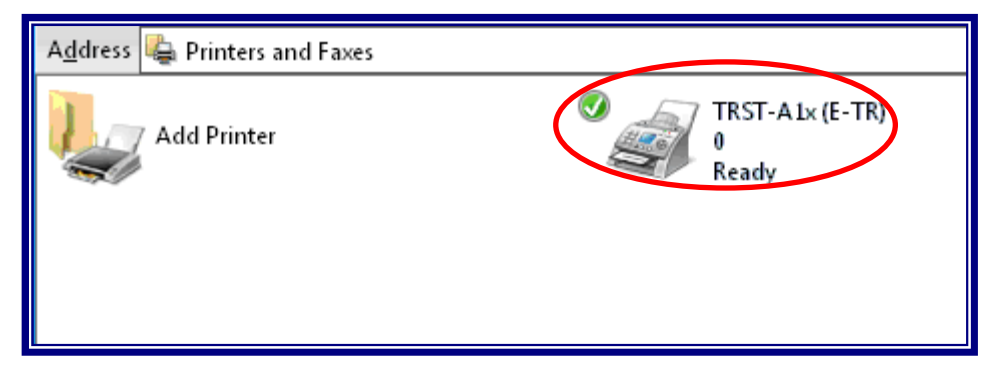

## 2.2 ManualInstallthrough"AddPrinter"wizard(Se riall/F)

#### 2.2.1 AddPrinter

Run"AddPrinter"wizardthroughthe"Printersand Faxes"folder.

| Address 🍓 Printers and Faxes |                               |
|------------------------------|-------------------------------|
| Add Printer                  | TRST-A1x (E-TR)<br>0<br>Ready |

#### Click"Next>"onthebelowscreen.

| This wizard helps you install a printer or make printer<br>connections.                                                                                                    |
|----------------------------------------------------------------------------------------------------|
| If you have a Plug and Play printer that connects through a USB port (or any other hot pluggable port, such as IEEE 1394, infrared, and so on), you do not need to use this wizard. Click Cancel to close the wizard, and then plug the printer's cable into your computer or point the printer toward your computer's infrared port, and turn the printer on. Windows will automatically install the printer for you. |
|                                                                                                    |

 ${\it Select"} Local printer attached to this computer" an$ 

#### d doesnotcheck "Automaticallydetectand

installmyPlugandPlayprinter".Click"Next>".

| Local o<br>The | Network Printer<br>wizard needs to know which type of printer to set up.                            |
|----------------|----------------------------------------------------------------------------------------------------|
| Selei          | st the option that describes the printer you want to use:                                           |
| 0              | cal printer attached to this computer                                                               |
|                | utomatically detect and install my Plug and Play printer                                            |
| OA             | network printer, or a printer attached to another computer                                          |
| į              | To set up a network printer that is not attached to a print server, use the "Local printer" option. |
|                | < Back Next > Cancel                                                                                |

Selecttheport(I/F)youwanttouseandclick"Ne xt>". Belowistheexampleforselecting"COM1"ofSerial I/F.

| Computers communicate v                        | with printers through ports.                                                                     |
|------------------------------------------------|--------------------------------------------------------------------------------------------------|
| Select the port you want y<br>new port.        | our printer to use. If the port is not listed, you can create a                                  |
| Use the following port:                        | COM1: (Serial Port)                                                                              |
| Note: Most computers<br>The connector for this | use the LPT1: port to communicate with a local printer.<br>port should look something like this: |
|                                                |                                                                                                  |
| © Create a new port:                           |                                                                                                  |
| © <u>C</u> reate a new port:<br>Type of port:  | Local Port                                                                                       |

Click"HaveDisk..."onbelowscreen.

| Select the man<br>disk, click Have<br>compatible prin | ufacturer an<br>e Disk. If yo<br>ter software | nd model of your printer. If your printer came with<br>ur printer is not listed, consult your printer docum | an installation<br>entation for |
|-------------------------------------------------------|-----------------------------------------------|----------------------------------------------------------------------------------------------------|---------------------------------|
| Manufacturer<br>Agfa<br>Alps<br>Apollo<br>Apole       | *                                             | Printers<br>AGFA-AccuSet v52.3<br>AGFA-AccuSetSF v52.3<br>AGFA-AccuSet 800                                  | C                               |
| APS-PS                                                | ÷.                                            | AGFA-AccuSet 800SF v52.3                                                                                    |                                 |

Specifythefolderwheretheprinterdriverissave

d.Click"OK".

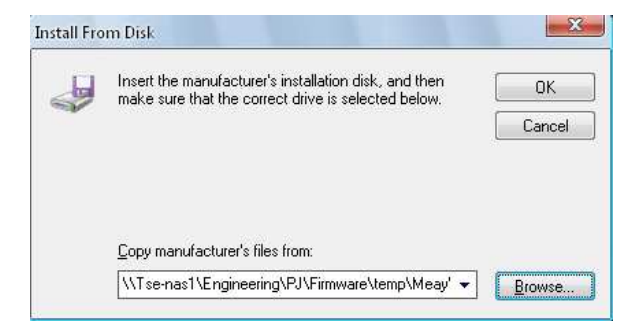

#### Click"Next>"onbelowscreen.

| printer colturare to use                                                                        |
|-------------------------------------------------------------------------------------------------|
| plinter software to use.                                                                        |
| vinter. If your printer came with an installatio<br>ted, consult your printer documentation for |
|                                                                                                 |
|                                                                                                 |
| Windows Update                                                                                  |
|                                                                                                 |

Supplyanameforthisprinterwhichyouwanttous

e.Andifyouwanttousetheprinterasthe

defaultprinter, click "Yes". Click "Next>"tocon tinuetheinstallation.

| <b>ime Your Printer</b><br>You must assign a name to this printer.                                                                                                    |
|----------------------------------------------------------------------------------------------------|
| Type a name for this printer. Because some programs do not support printer and server<br>name combinations of more than 31 characters, it is best to keep the name as short as<br>possible. |
| Printer name:                                                                                                    |
| TRST-AIX(E-TR)                                                                                                    |
| Do you want to use this printer as the default printer?                                                                                                    |
|                                                                                                    |
| O Yes                                                                                                    |
| © Yes<br>● Ng                                                                                                    |
| © Yes<br>● Ng                                                                                                    |
| © Yes                                                                                                    |

| Printer Wizard                                                                                                    |                                         |                                  |                              |                                       |               |
|----------------------------------------------------------------------------------------------------|-----------------------------------------|----------------------------------|------------------------------|---------------------------------------|---------------|
| Printer Sharing<br>You can share thi                                                                                                    | s printer with othe                     | er network use                   | irs.                         |                                       |               |
| If you want to sha<br>suggested name o<br>users.<br>© Do not share the state of the state of the state o | e this printer, you<br>r type a new one | u must provide<br>a. The share n | a share nan<br>ame will be v | ne. You can use<br>isible to other ne | the<br>stwork |
| 🔘 <u>S</u> hare name:                                                                                                    |                                         |                                  |                              |                                       |               |
|                                                                                                    |                                         |                                  |                              |                                       |               |
|                                                                                                    |                                         |                                  |                              |                                       |               |

Ifyouwanttoprintatestpage,select"Yes".Cli ck"Next>".

| Add Printer Wizard                                            |                                      |
|---------------------------------------------------------------|--------------------------------------|
| Print Test Page<br>To confirm that the printer is installed p | roperly, you can print a test page,  |
| Do you want to print a test page?                             |                                      |
| Yes                                                           |                                      |
| © Ng                                                          |                                      |
|                                                               |                                      |
|                                                               |                                      |
|                                                               |                                      |
|                                                               |                                      |
|                                                               |                                      |
|                                                               |                                      |
|                                                               |                                      |
|                                                               | < <u>B</u> ack <u>N</u> ext ≻ Cancel |

#### Click"Finish"tostartcopyingthenecessaryfiles

| Comple<br>Wizard              | ting the Add Printer                                                              |
|-------------------------------|-----------------------------------------------------------------------------------|
| You have suc<br>You specified | ccessfully completed the Add Printer Wizard.<br>I the following printer settings: |
| Name:                         | TRST-A1x (E-TR)                                                                   |
| Share name:                   | <not shared=""></not>                                                             |
| Port                          | COM1:                                                                             |
| Model:                        | TRST-A1x (E-TR)                                                                   |
| Default:                      | No                                                                                |
| Test page:                    | Yes                                                                               |
| To close this                 | wizard, click Finish.                                                             |
|                               | < <u>B</u> ack Finish Cancel                                                      |

.

Click"ContinueAnyway"toignorebelowwarningmes

| 1        | The software you are installing for this hardware:                                                                                                    |
|----------|----------------------------------------------------------------------------------------------------|
| <u> </u> | Printers                                                                                                    |
|          | has not passed Windows Logo testing to verify its compatibility<br>with Windows XP. (Tell me why this testing is important.)                                                                                                    |
|          | Continuing your installation of this software may impa                                                                                                    |
|          | or destabilize the correct operation of your system<br>either immediately or in the future. Microsoft strongly<br>recommends that you stop this installation now and<br>contact the hardware vendor for software that has<br>passed Windows Logo testing. |

sageandtocompletetheinstallation.

#### Startcopyingthenecessaryfiles.

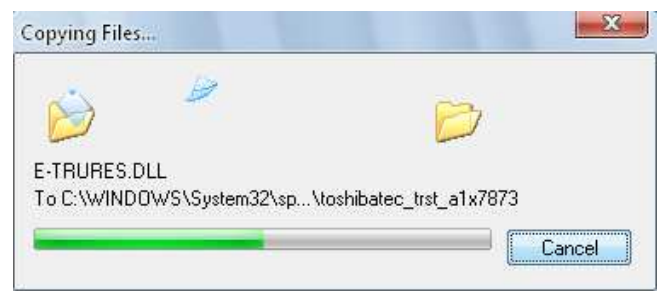

#### Afterinstallationfinished, you'llseethe"TRST-A

### 1x(E-TR)"iconinthe"PrintersandFaxes"folder.

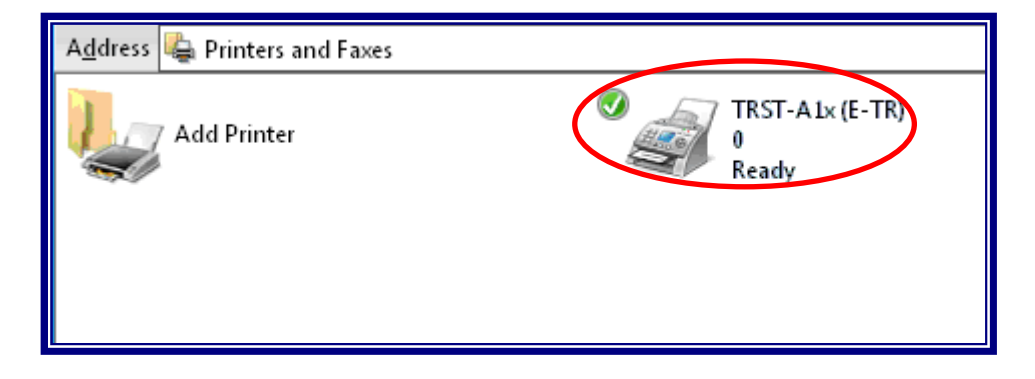

## 2.3 ManualInstallthrough"AddPrinter"wizard(LA N)

#### 2.3.1 AddPrinter

Run"AddPrinter"wizardthroughthe"Printersand Faxes"folder.

| Address 堤 Printers and Faxes |                               |
|------------------------------|-------------------------------|
| Add Printer                  | TRST-A1x (E-TR)<br>0<br>Ready |

#### Click"Next>"onthebelowscreen.

| Welcome to the Add Printer<br>Wizard                                                                                                    |
|----------------------------------------------------------------------------------------------------|
| This wizard helps you install a printer or make printer<br>connections.                                                                                                    |
| If you have a Plug and Play printer that connects<br>through a USB port (or any other hot pluggable<br>port, such as IEEE 1394, infrared, and so on), you<br>do not need to use this iwizard. Click Cancel to<br>close the wizard, and then plug the printer's cable<br>into your computer or point the printer toward your<br>computer's infrared port, and turn the printer on.<br>Windows will automatically install the printer for you.<br>To continue, click Next.                                                                                                    |
| Cancel     Cancel     Ca |

#### Select"Anetworkprinter,oraprinterattachedto

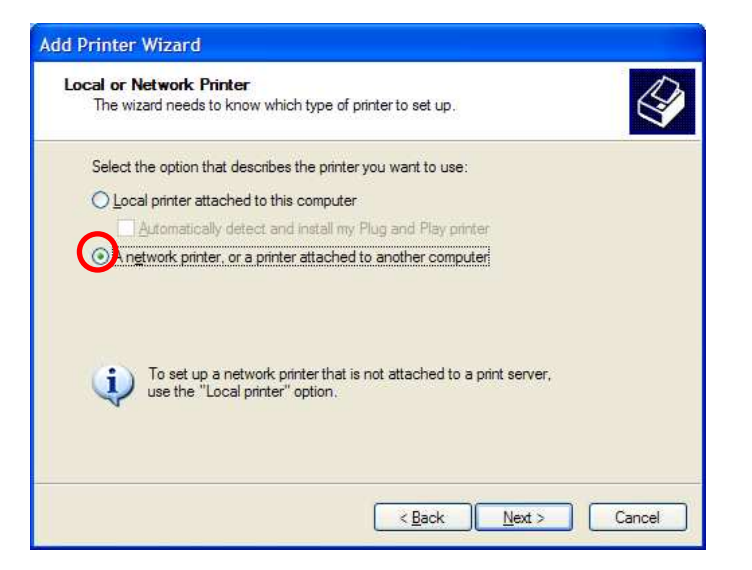

#### Selecttheoptiontoselectaprinterconnectedthr

| Add Printer Wi                              | zard                                                                                         |
|---------------------------------------------|----------------------------------------------------------------------------------------------|
| Specify a Pri<br>If you don't<br>that meets | nter<br>know the name or address of the printer, you can search for a printer<br>your needs. |
| What printe                                 | er do you want to connect to?                                                                |
| O <u>C</u> onnec<br>Name:                   | t to this printer (or to browse for a printer, select this option and click Next):           |
| O C <u>o</u> nnec<br>URL:                   | Example: Userver printer t to a printer on the Internet or on a home or office network:      |
|                                             | Example: http://server/printers/myprinter/printer                                            |

#### oughthenetworkandclick"Next>".

#### anothercomputer".Click"Next>".

#### Click"HaveDisk..."onbelowscreen.

| Select the manufac<br>disk, click Have Dis<br>compatible printer se | turer an<br>sk. If you<br>oftware. | d model of your printer. If your printer came with an ins<br>Ir printer is not listed, consult your printer documentali | stallation<br>on for |
|---------------------------------------------------------------------|------------------------------------|----------------------------------------------------------------------------------------------------|----------------------|
| Manufacturer                                                        | *                                  | Printers                                                                                                    |                      |
| Agta<br>Alps<br>Apollo<br>Apple<br>APS-PS                           |                                    | AGFA-AccuSet v52.3<br>AGFA-AccuSetSF v52.3<br>AGFA-AccuSet 800<br>AGFA-AccuSet 800SF v52.3                              |                      |
| This driver is digitally sign                                       | ned.                               | Windows Update Have                                                                                                    | Disk                 |

ThefollowingproceduresaresameastheSerialInt

erfacecase.

## 3 HowtoupdatethePrinterDriver

## 3.1 UpdateDriver

Clickrightbuttonandselect"Properties..."onth

e"TRST-A1X"icontoopentheprinter'sproperty.

| Add Printer | TRST-AL× (E<br>0<br>Ready | -TR)<br><u>O</u> pen                                             |
|-------------|---------------------------|------------------------------------------------------------------|
|             | -                         | Set as De <u>f</u> ault Printer<br>Printing Pr <u>e</u> ferences |
|             | -                         | Pause Printing                                                   |
|             | -                         | S <u>h</u> aring<br><u>U</u> se Printer Offline                  |
|             |                           | Create <u>S</u> hortcut<br><u>D</u> elete<br>Rena <u>m</u> e     |
|             |                           | P <u>r</u> operties                                              |
|             |                           |                                                                  |

Select advancedtab.Click"NewDriver"onbelowscreen.

| General                                                                                                 | Sharing                                                                        |                                                         |          |                       | TOTOTOTT                                                                                                    |
|----------------------------------------------------------------------------------------------------|--------------------------------------------------------------------------------|---------------------------------------------------------|----------|-----------------------|----------------------------------------------------------------------------------------------------|
| 💿 Aļways a                                                                                              | onanig                                                                         | Ports                                                   | Advanced | Security              | Printer Setting                                                                                                    |
|                                                                                                    | available                                                                      |                                                         |          |                       |                                                                                                    |
| 🔘 Availa <u>b</u> le                                                                                    | e from                                                                         | 12:00 AM                                                | To To    | 12:00 AM              | a de la constante de la constante de la consta |
| Priority:                                                                                               | *                                                                              |                                                         |          |                       |                                                                                                    |
| Dri <u>v</u> er: ∏f                                                                                     | RST-A1x (E-1                                                                   | 'R)                                                     |          | Ne <u>w</u> D         | river                                                                                                    |
| <ul> <li>Print dire</li> <li>Hold mis</li> <li>Print spo</li> <li>Keep pri</li> <li>Enable a</li> </ul> | ectly to the pr<br>matched doo<br>ooled docume<br>nted docume<br>advanced prij | inter<br>cuments<br>ents first<br>ents<br>nting feature | 8        |                       |                                                                                                    |
| Printing [                                                                                              | De <u>f</u> aults                                                              | Print Pr                                                | ocessor  | Separat <u>o</u> r Pa | ige                                                                                                    |
|                                                                                                    |                                                                                |                                                         |          |                       |                                                                                                    |

#### Click"Next>"onbelowscreen.

| all a new printer driver. |
|---------------------------|
|                           |
|                           |
| la                        |

#### Click"HaveDisk..."onbelowscreen.

| Select the mar<br>your printer driv<br>driver supplied | ufacturer ar<br>ver is not liste<br>by your print | nd model of the Windows XP printer driver you wa<br>ed, you can click Have Disk to select a Windows<br>ter manufacturer. | nt to install. If<br>XP printer |
|--------------------------------------------------------|---------------------------------------------------|----------------------------------------------------------------------------------------------------|---------------------------------|
| Manufacturer                                           | *                                                 | Printers                                                                                                    |                                 |
| Agfa<br>Alps<br>Apollo<br>Apple                        |                                                   | GRA-AccuSet v52.3<br>AGFA-AccuSetSF v52.3<br>AGFA-AccuSet 800                                                            |                                 |
| APS-PS                                                 | *                                                 | AGFA-AccuSet 800SF v52.3                                                                                                 | -                               |
| This driver is digital                                 | ly signed.                                        |                                                                                                    | lave Disk                       |

Specifythefolderwheretheprinterdriverissave d.C

d.Click"OK".

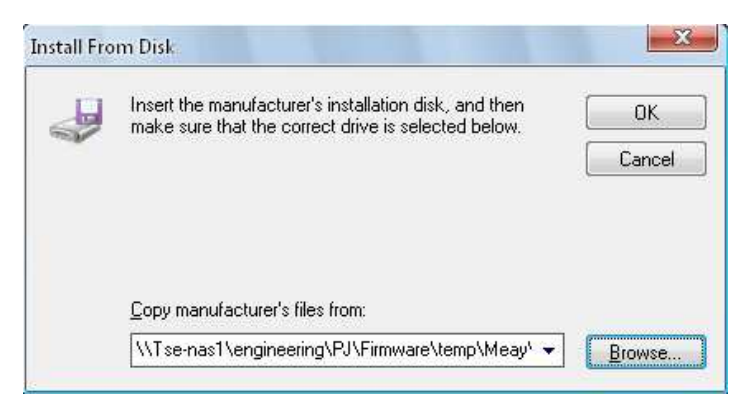

#### Click"Next>"onbelowscreen.

| Printer Driver Selection<br>The manufacturer and model determine v                                                            | which printer driver to use.                                                                                      |
|----------------------------------------------------------------------------------------------------|----------------------------------------------------------------------------------------------------|
| Select the manufacturer and model of<br>your printer driver is not listed, you can<br>driver supplied by your printer manufac | the Windows XP printer driver you want to install.<br>I click Have Disk to select a Windows XP printer<br>sturer. |
| Printers                                                                                                    |                                                                                                    |
| TRST-A1x (E-TR)                                                                                                    |                                                                                                    |
|                                                                                                    |                                                                                                    |
| This driver is not diaitally signed                                                                                           | Have Disk                                                                                                    |
| This driver is not digitally signed!<br><u>Tell me why driver signing is important</u>                                        | Have Disk                                                                                                    |

#### Click"Finish"tocompletingthedriverupdate.

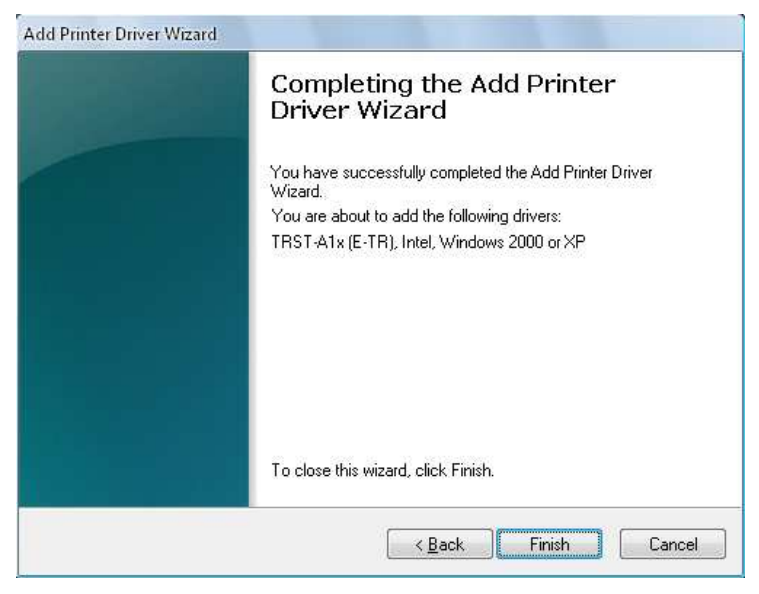

#### Click"ContinueAnyway"toignorebelowwarningmes sage.

| 1        | The software you are installing for this hardware:                                                                                                    |
|----------|----------------------------------------------------------------------------------------------------|
| <u> </u> | Printers                                                                                                    |
|          | has not passed Windows Logo testing to verify its compatibility<br>with Windows XP. (Tell me why this testing is important.)                                                                                                    |
|          |                                                                                                    |
|          | Continuing your installation of this software may impa<br>or destabilize the correct operation of your system<br>either immediately or in the future. Microsoft strongly<br>recommends that you stop this installation now and<br>contact the hardware vendor for software that has<br>passed Windows Logo testing. |
|          | Continuing your installation of this software may impa<br>or destabilize the correct operation of your system<br>either immediately or in the future. Microsoft strongly<br>recommends that you stop this installation now and<br>contact the hardware vendor for software that has<br>passed Windows Logo testing. |

#### Startcopyingthenecessaryfiles.

| Copying Files    |                         | X              |
|------------------|-------------------------|----------------|
| Ŕ                | 0                       |                |
| \\tse-nas1\engin | eering\pj\firmware\temp | 5\\E-TRLMN.dll |
| _                |                         | Cancel         |

Lastly, restart the computer to update the printer driver.

## 4 HowtouninstallthePrinterDriver

## 4.1 UninstallPrinterDriverforWindowsXP

Rightclickonthe"TRST-A1x(E-TR)"iconinthe"P

rintersandFaxes"folder.Select"Delete"below

window.

| Add Printer | TRST-AL× (E | -TR)                            |
|-------------|-------------|---------------------------------|
|             | Keady       | <u>O</u> pen                    |
|             |             | Set as De <u>f</u> ault Printer |
|             |             | Printing Pr <u>e</u> ferences   |
|             | -           | Pause Printing                  |
|             | -           | S <u>h</u> aring                |
|             |             | <u>U</u> se Printer Offline     |
|             | -           | Create <u>S</u> hortcut         |
|             |             | <u>D</u> elete                  |
|             |             | Rena <u>m</u> e                 |
|             | -           | P <u>r</u> operties             |
|             | _           |                                 |

#### **RestartPC.**

ThenRightclicktoselect"ServerProperties"on"

PrintersandFaxes"folder.

| Add Printer |                                        |
|-------------|----------------------------------------|
|             | <u>V</u> iew ►                         |
|             | Arrange Icons By ►<br>R <u>e</u> fresh |
|             | Paste<br>Paste <u>S</u> hortcut        |
|             | Add Printer                            |
|             | Server Proper <u>t</u> ies             |
|             | Set Up Faxing                          |

### Select"TRST-A1x(E-TR)"onbelowscreenandclick "Remove".

| 🚎 Print Server Properties  |               | ् <mark>१ ×</mark> |
|----------------------------|---------------|--------------------|
| Forms Ports Drivers        | Advanced      |                    |
| ENG_JOHAN                  | IST           |                    |
| Installed printer drivers: |               |                    |
| Name                       | Environment V | /ersion            |
| (TRST-A1x (E-TR)           | Intel W       | /indows 2000 or XP |
|                            |               |                    |
|                            | iemove nepk   |                    |
|                            | ок 🗌          | Cancel Apply       |

#### Click"Yes"onbelowdialogtoremovetheprinterd river.

| Print Serve | er Properties                                                                                                 |
|-------------|----------------------------------------------------------------------------------------------------|
| ?           | Deleting this printer driver will remove it from the system. Are you sure you want to delete TRST-A1x (E-TR)? |

### Theprinterdriverfor"TRST-A1x(E-TR)"issuccess fullyremoved.

| 📰 Print Server Properties    | ? ×                 |
|------------------------------|---------------------|
| Forms Ports Drivers Advanced |                     |
| ENG_JOHANTST                 |                     |
| Installed printer drivers:   |                     |
| Name Environment Version     |                     |
|                              |                     |
|                              |                     |
|                              |                     |
|                              |                     |
|                              |                     |
|                              |                     |
|                              |                     |
|                              |                     |
| Add <u>R</u> emove Replace   | Prop <u>e</u> rties |
| OK Cano                      | el <u>A</u> pply    |

### 4.2 UninstallPrinterDriverforWindows2000

Rightclickonthe"TRST-A1x(E-TR)"iconinthe"P

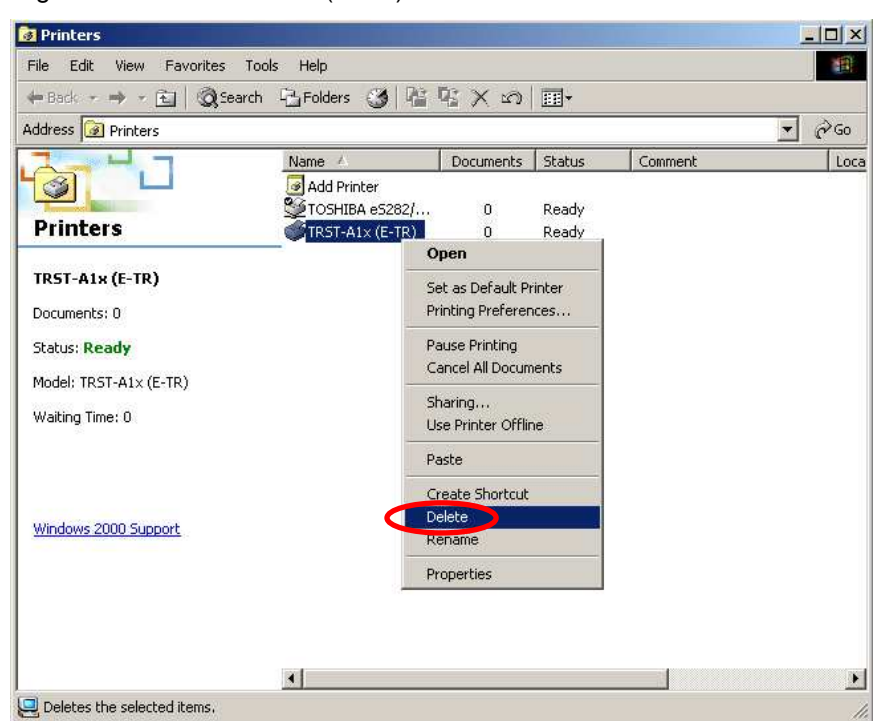

Click"Yes"onbelowdialogtodeletetheprinter"

#### TRST-A1x(E-TR)".

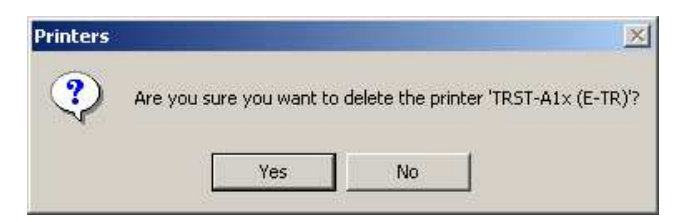

rinters"folder.Select"Delete"belowwindow.

|                                                                                                    | Haroiders 3 Ha                         | 12 × 20   | 1111 T                             |                     |     |     |
|----------------------------------------------------------------------------------------------------|----------------------------------------|-----------|------------------------------------|---------------------|-----|-----|
| ldress 🞯 Printers                                                                                    |                                        |           |                                    |                     |     | ∂G0 |
|                                                                                                    | Name 🛆                                 | Documents | Status                             | Comment             |     | Lo  |
| <b>Printers</b>                                                                                      | ☑ Add Printer<br>Ӳ TOSHIBA eS282/<br>– | 0         | Ready                              |                     |     |     |
| his folder contains information about<br>rinters that are currently installed,                       |                                        |           | View                               |                     | • 1 |     |
| ind a wizard to help you install new<br>printers.                                                    |                                        |           |                                    |                     |     |     |
| To get information about a printer that<br>is currently installed, right-click the                   | t                                      |           | Arrange I<br>Line Up Io<br>Refresh | cons I              |     |     |
| minter sicon.                                                                                        |                                        |           | Paste                              |                     |     |     |
| 'o install a new printer, click the <b>Add</b><br><b>'rinter</b> icon.                               |                                        |           | Paste Sho<br>Undo Cop              | ortaut<br>oy Ctrl+Z |     |     |
| elect an item to view its description.                                                               |                                        |           | Server Pr                          | operties            |     |     |
| Vindows 2000 Support                                                                                 |                                        |           |                                    |                     |     |     |
|                                                                                                    |                                        |           |                                    |                     |     |     |
| <b>'rinter</b> icon.<br>ielect an item to view its description.<br><mark>Vindows 2000 Support</mark> |                                        |           | Undo Cop<br>Server Pr              | operties            |     |     |

#### Rightclicktoselect"ServerProperties"on"Print ers"folder.

#### Select"TRST-A1x(E-TR)"onbelowscreenandclick

#### "Remove".

| ma Derta Drivers         | [Advanced]  |                  |
|--------------------------|-------------|------------------|
| ms   Ports Drivers       | Advanced    |                  |
|                          | -           |                  |
|                          | 1           |                  |
|                          |             |                  |
| stalled printer drivers: |             | 1                |
| Name                     | Environment | Version          |
| DOLIDA - C202/203        | lotel       | Windows 2000     |
| nonann(enn)              | 100.50      |                  |
|                          |             |                  |
|                          |             |                  |
|                          |             |                  |
|                          |             |                  |
|                          |             |                  |
|                          |             |                  |
|                          |             |                  |
|                          |             |                  |
|                          |             |                  |
|                          |             |                  |
|                          |             | 1                |
| Add                      | Remove      | Jpdate Propertie |
| Add                      | Remove      | Jpdate Propertie |

Goto"C:¥WINNT¥Inf".Openandsearchthe"oem\_.Inf (E-TR)".

"filewhichwithcontentof"TRST-A1x

Sinf \_ 🗆 🗙 -File Edit View Favorites Tools Help  $\Leftrightarrow \mathsf{Back} \, \star \, \Rightarrow \, \star \, \textcircled{\bullet} \, \left[ \begin{array}{c} \textcircled{}{} \end{array} \right] \, \textcircled{O}_{\mathsf{S}} \mathsf{Search} \, \begin{array}{c} \textcircled{}{} \end{array} \, \fbox{Folders} \, \begin{array}{c} \textcircled{O}_{\mathsf{S}} \, \left[ \begin{array}{c} \textcircled{}{} \end{array} \right] \, \textcircled{O}_{\mathsf{S}} \, \begin{array}{c} \swarrow \\ \swarrow \\ \end{array} \, \begin{array}{c} \swarrow \\ \blacksquare \end{array} \, \end{split} \right] \, \textcircled{\bullet} \, \fbox{O}_{\mathsf{S}} \, \begin{array}{c} \textcircled{}{} \end{array} \, \overbrace{O}_{\mathsf{S}} \, \begin{array}{c} \end{array} \, \overbrace{O}_{\mathsf{S}} \, \left[ \begin{array}{c} \textcircled{}{} \end{array} \right] \, \overbrace{O}_{\mathsf{S}} \, \left[ \begin{array}{c} \end{array} \right] \, \overbrace{O}_{\mathsf{S}} \, \left[ \begin{array}{c} \end{array} \end{array} \right] \, \overbrace{O}_{\mathsf{S}} \, \left[ \begin{array}{c} \end{array} \right] \, \overbrace{O}_{\mathsf{S}} \, \left[ \begin{array}{c} \end{array} \end{array} \right] \, \overbrace{O}_{\mathsf{S}} \, \left[ \begin{array}{c} \end{array} \right] \, \overbrace{O}_{\mathsf{S}} \, \left[ \begin{array}{c} \end{array} \end{array} \right] \, \overbrace{O}_{\mathsf{S}} \, \left[ \begin{array}{c} \end{array} \end{array} \right] \, \overbrace{O}_{\mathsf{S}} \, \left[ \begin{array}{c} \end{array} \end{array} \right] \, \overbrace{O}_{\mathsf{S}} \, \left[ \begin{array}{c} \end{array} \end{array} \right] \, \overbrace{O}_{\mathsf{S}} \, \left[ \begin{array}{c} \end{array} \end{array} \right] \, \overbrace{O}_{\mathsf{S}} \, \left[ \begin{array}{c} \end{array} \end{array} \right] \, \Biggl{O}_{\mathsf{S}} \, \left[ \begin{array}{c} \end{array} \end{array} \right] \, \Biggl{O}_{\mathsf{S}} \, \left[ \begin{array}{c} \end{array} \end{array} \right] \, \Biggl{O}_{\mathsf{S}} \, \left[ \begin{array}{c} \end{array} \end{array} \right] \, \Biggl{O}_{\mathsf{S}} \, \left[ \begin{array}{c} \end{array} \end{array} \right] \,$ Address 🔂 C:\WINNT\inf ∂G0 • = ••• -1 nv4.PNF nv3.PNF ntprint ntprint.PNF nv3 nv4 inf 4 -(Pp) oem0.PNF oeaccess oeaccess.PNF oeexcep oeexcep.PNF oem0 oem7 Setup Information -Modified: 2008-12-24 23:37 -\* Size: 1.34 KB oem1 oem1.PNF oem2 oem2.PNF oem3 oem3.PNF Attributes: (normal) -1900 A oem4 oem4.PNF oem5 oem6 oem6.PNF oem7 **4** -oem7.PNF mcia.PNF optional optional.PNF pcmcia perm2 1 1 🖳 My Computer Type: Setup Information Size: 1.34 KB 1.34 / 📓 oem7 - Notepad - | - | × |

| File Edit Fi                                                          | ormat Help                                                                  |                                                                                                |        |
|-----------------------------------------------------------------------|-----------------------------------------------------------------------------|------------------------------------------------------------------------------------------------|--------|
| POS C                                                                 | COMMON DRIVER                                                               | R for WindowsXP/WindowsVista<br>Version 0.01<br>Copyright TEC Singapore Pvt Ltd.<br>2008.10.31 | -      |
| [version]<br>Signature<br>Provider<br>Class<br>ClassGUID<br>DriverVer | <br>= = "\$windows<br>= %oem%<br>= Printer<br>) = {4D36E979<br>- = 12/24/20 | 5 NT\$"<br>9-E325-11CE-BFC1-08002BE10318}<br>008,0.0.0.1                                       |        |
| [Manufact<br>%oem%=TSB                                                | :urer]<br>E, ntx86                                                          |                                                                                                |        |
| [TSE]<br>"TRST-A1>                                                    | ( (E-TR)" =                                                                 | = E-TR.XPD,USBPRINT\TOSHIBATEC_TRST-A1X7873,                                                   | LPTEN  |
| [TSE.ntx0<br>"TRST-A1>                                                | <del>36]</del><br>< (E-TR)" =                                               | = E-TR.XPD,USBPRINT\TOSHIBATEC_TRST-A1X7873,                                                   | LPTENI |
| [E-TR.XPD<br>CopyFiles<br>DataFile<br>DataSecti                       | )]<br>5 = @E-TR.XP<br>E E-TR.XPC<br>ion = DriverFi                          | PD,DriverFile,LanMonFile<br>Dile_DATA_NT                                                       | -      |
| •                                                                     |                                                                             |                                                                                                | • /    |

Deleteboth"oem\_.Inf"and"oem\_.PNF"filewhichwi toremovethedrivercompletely.

thcontentof"TRST-A1x(E-TR)".

inf \_ 🗆 🗙 File Edit View Favorites Tools 1 Help  $\Leftrightarrow \mathsf{Back} \, \star \, \Rightarrow \, \star \, \textcircled{\bullet} \, \left[ \bigcirc \mathsf{Q}_{\mathsf{s}} \mathsf{Search} \, \ \ \textcircled{\bullet}_{\mathsf{H}} \mathsf{Folders} \, \ \textcircled{\bullet} \, \textcircled{\bullet} \, \ \textcircled{\bullet}_{\mathsf{H}} \, \textcircled{\bullet}_{\mathsf{H}} \, \end{matrix} \right] \xrightarrow{\bullet} \, (\mathfrak{Q}_{\mathsf{s}} \mathsf{Search} \, \ \ \textcircled{\bullet}_{\mathsf{H}} \mathsf{Folders} \, \ \textcircled{\bullet} \, \textcircled{\bullet} \, \ \textcircled{\bullet}_{\mathsf{H}} \, \overset{\bullet}{\mathsf{H}} \, \overset{\bullet}{\mathsf{H} \, \overset{\bullet}{$ Address 🔄 C:\WINNT\inf 2 Go • = ••• (= ·••\*) oem3.PNF 2. oem1.PNF oem2.PNF oem1 oem2 oem3 1 inf --18 oem4 oem4.PNF oem5 oem6.PNF oem7 oem6 2 items selected. Total File Size: 6.65 KB ф. oem7 oem7.PNF ontional ontional.PNF pcmcia pcmcia.PNF perm2 oem7.PNF Open With... --Send To ٠ -Cut vid.PNF perm2.PNF pinball pinball.PNF ppa Copy Create Shortcut -1 -Delete Rename ppa.PNF 3.PNF printupg printupg.PNF rca Properties 4 Deletes the selected items.

## 5 Examples for a receipt printing

## 5.1 ReceiptPrinting(Singlesideprinting)

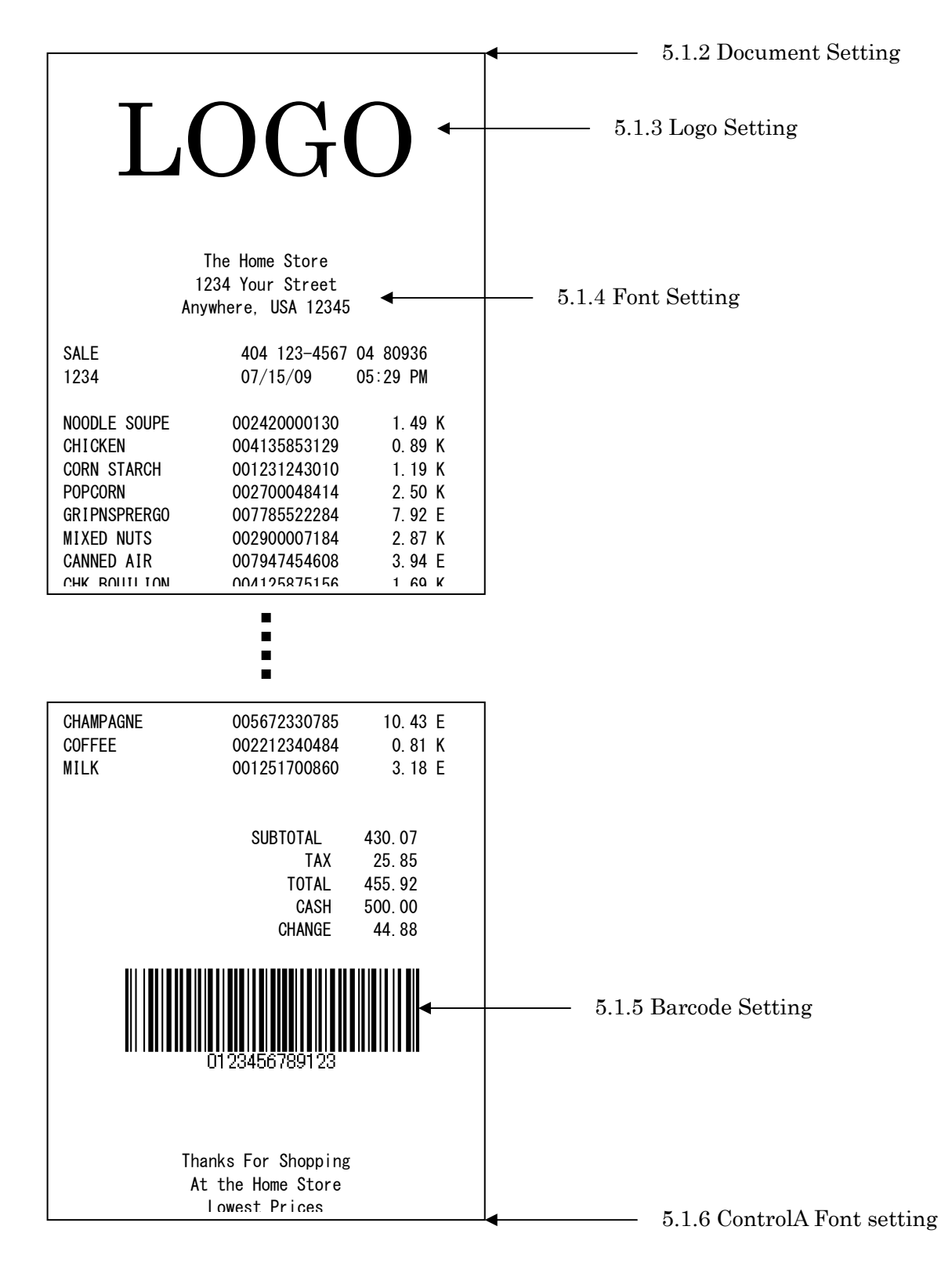

#### 5.1.1 Printermodelsetting

- 1) Clickrightbuttonandselect"Properties"onth
- e"TRST-A1X"icontoopentheprinter'sproperty.

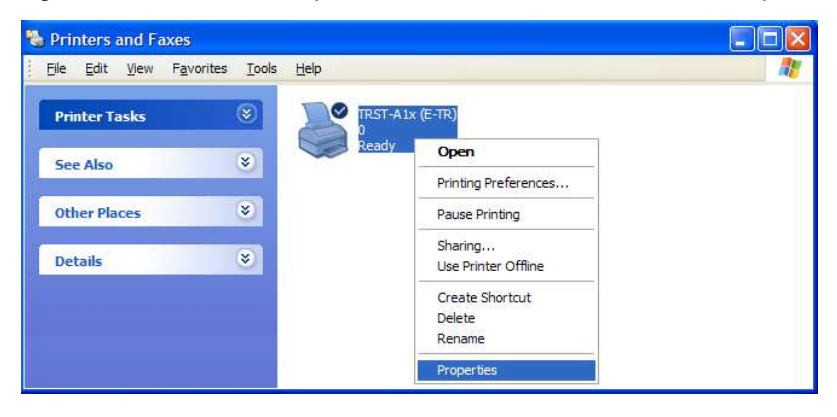

- 2) Clickon **PrinterSettings** tab.Select"Single"onthe"PrinterModel".Click "OK". Theprinterdriverrealizesthat1 <sup>ST</sup>printerisconnected.
- Clickon Fonttab.SelecttheFontSizeyouwant.Click"OK".Fo ntsizehastocorrespondto theprinterfontsetting.

| Font                    | Utility Ve                             | ersion                                                                                                    |                                         |                     |
|-------------------------|----------------------------------------|----------------------------------------------------------------------------------------------------|-----------------------------------------|---------------------|
| General Sharing Po      | rts Advanced Security                  | Printer Settings                                                                                                    |                                         |                     |
|                         | TPST A1x (F. TP) Properties            |                                                                                                    |                                         |                     |
|                         | S TROTATIX (E-TR) Properties           |                                                                                                    |                                         |                     |
| TRST-AIX (E-            | Font                                   | Utility                                                                                                    | Version                                 |                     |
|                         | General Sharing Ports                  | Advanced Security                                                                                                    | Printer Settings                        |                     |
| ocation:                | denotal onlaring conte                 |                                                                                                    |                                         | 6                   |
|                         | 24.0                                   | 🧶 TRST-A1x (E-TR) I                                                                                                    | Properties                              | <u> </u>            |
| comment:                | Printer settings are required for this | 0 Canoral Charina                                                                                                    | Data Advanced Conv                      | iku Dintar Catting  |
|                         |                                        | General Sharing                                                                                                    | Forts Advanced Secu                     | nty Printer Setting |
| Andel: TRST-A1x (E-T    | 🖃 Printer Settings                     | run                                                                                                    | Utility                                 | version             |
| Cool: Thornwich         | Color Mode(Paper Type):<               | M Support Printer Fonts                                                                                                    | and Fonts Sizes                         |                     |
| Features                | Printer Model: <single></single>       | Font Name                                                                                                    | Pointo                                  |                     |
| Color: Yes              | True Type Font Substitutio             | n Fonk Mane                                                                                                    | Folitiks                                |                     |
| D. H. H. H. W.          |                                        | FontA12                                                                                                    | 17.0                                    | ^                   |
| Double-sided: Tes       |                                        | FontA21                                                                                                    | 8.5                                     |                     |
| Staple: No              |                                        | FontA22                                                                                                    | 17.0                                    |                     |
| · · · · · ·             | 1                                      | FontA24                                                                                                    | 34.0                                    |                     |
| Speed: Unknown          |                                        | FontA42                                                                                                    | 34.0                                    |                     |
| Maximum resolution: 203 |                                        | FontA48                                                                                                    | 68.1                                    |                     |
|                         | Printer Model                          | FontA84                                                                                                    | 34.0                                    |                     |
|                         |                                        | FontA88                                                                                                    | 68.1                                    |                     |
| P                       |                                        | FontB11                                                                                                    | 8.5                                     |                     |
|                         | Single                                 | FontB21                                                                                                    | 85                                      | ~                   |
|                         |                                        | (1, 0, 0, 2, 1)                                                                                                    |                                         |                     |
|                         |                                        | Select this font size in                                                                                                    | the application. For more information a | bout programming.   |
|                         | -                                      | see the sample progra                                                                                                    | ims of the manual.                      |                     |
|                         |                                        | - Test Printing                                                                                                    |                                         |                     |
|                         |                                        |                                                                                                    |                                         |                     |
|                         |                                        | Test Data                                                                                                    |                                         | Bun                 |
|                         |                                        | 1 CSI D'did                                                                                                    |                                         |                     |
|                         |                                        | - Select Font Size                                                                                                    |                                         |                     |
|                         |                                        |                                                                                                    |                                         |                     |
|                         |                                        | <ul> <li>Font</li> </ul>                                                                                                    | Size1 C Font Size2                      |                     |
|                         |                                        |                                                                                                    |                                         |                     |
|                         |                                        |                                                                                                    |                                         |                     |
|                         |                                        |                                                                                                    |                                         |                     |
|                         |                                        | 1                                                                                                    |                                         |                     |
|                         |                                        |                                                                                                    | ок с                                    | ancel Apply         |
|                         |                                        | and the second second se |                                         |                     |

#### 5.1.2 Documentsetting

- Inthereceiptprinting,thepaperlengthdoesn' tmatter.Sinceitdependsonthenumberofitems onareceipt,areceiptlengthisnotspecified.Se lectthespecifiedpapersize([58mmx297mm]) or[80mmx297mm])thathasthepaperwidthyoudem and.
- 2) Clickrightbuttonandselect"Properties"onth e"TRST-A1X"icontoopentheprinter'sproperty (Sameas"PrinterModelSetting),andclickon"Pri ntingPreference"button.
   Clickon Maintab.Select "single" on DualsideprintingControl.
   Clickon DocumentSettings tab.Select"Bottom"onthe"PaperConservation". Click"OK".
   Alsoselect"Document[Feed,Cut]"onthe"PaperSour ce".Click"OK".
   Accordingtothesettingofthe"PaperConservation "andthe"PaperSource",thereceiptiscut attheproperposition(endofreceipt)automatical ly.

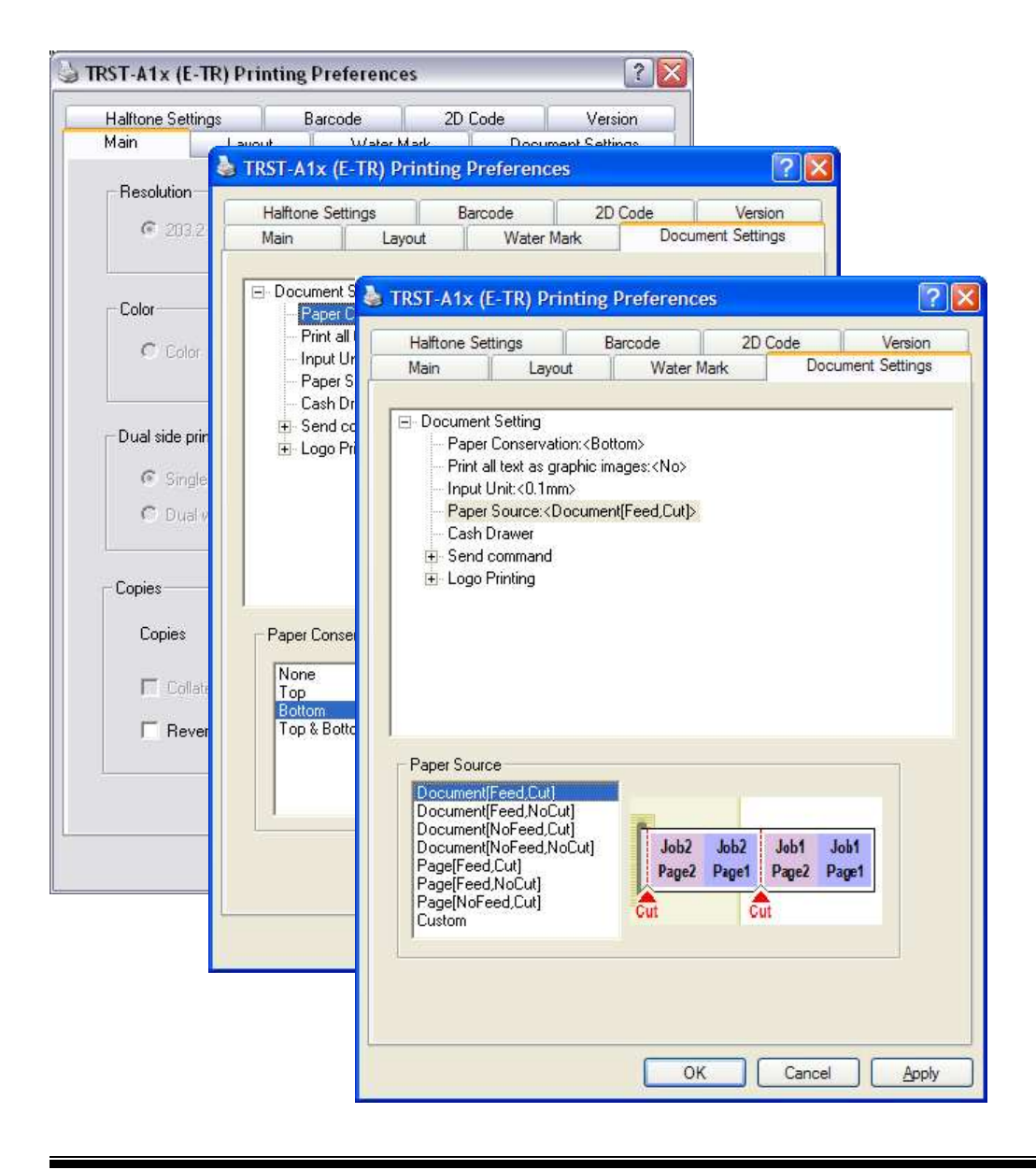

#### 5.1.3 Logosetting

1) Clickon DocumentSettings tab.Select"FirstPage-Top"onthe"LogoPrinti ng"tospecifythe logopositiononthereceipt.Select"FrontOnly"a tthe"Position"combo-box,alsoselectthe logonumberatthe"Number"comboboxtospecifyth elogo.Thelogohastobedownloaded bytheTRST-A1xcommanderbeforethissetting.Clic k"OK".

| Halftone Se                                                                  | ettings                                                                                                    | Barcode                                                                                                   | 2D Co | ode   | Version      |
|------------------------------------------------------------------------------|----------------------------------------------------------------------------------------------------|----------------------------------------------------------------------------------------------------|-------|-------|--------------|
| Main                                                                         | Layout                                                                                                    | Water                                                                                                    | Mark  | Docum | ent Settings |
| Pape<br>Cash<br>Send<br>Send<br>Send<br>Send<br>Send<br>Send<br>Send<br>Send | Unit:<0.1mm><br>r Source: <page[<br>Drawer<br/>command<br/>tart of Documen<br/>nd of Document<br/>tart of Page:<do<br>Printing<br/>irst Page<br/>Top<br/>Bottom<br/>fiddle Page<br/>ast Page</do<br></page[<br> | Feed,Cut]><br>t: <do not="" send<br="">:<do not="" send=""><br/>o not send&gt;<br/>not send&gt;</do></do> | >     |       |              |
| Number                                                                       | D ÷                                                                                                    | (0-255)Decima<br>Front Back                                                                               | Front | Back  |              |

#### 5.1.4 Fontsetting

1) Selecttheprinterfontandsendthecharacterd

canbeselectedbyanapplication.Thesizesoftho

atatotheprinter.Followingareprinterfontstha t

|           | Font1 |           |       |           | Font2 |           |       |  |
|-----------|-------|-----------|-------|-----------|-------|-----------|-------|--|
| Font Name | Point | Font Name | Point | Font Name | Point | Font Name | Point |  |
| FontA11   | 8.5   | FontB11   | 8.5   | FontA11   | 9.9   | FontB11   | 9.9   |  |
| FontA12   | 17.0  | FontB12   | 17.0  | FontA12   | 19.9  | FontB12   | 19.9  |  |
| FontA21   | 8.5   | FontB21   | 8.5   | FontA21   | 9.9   | FontB21   | 9.9   |  |
| FontA22   | 17.0  | FontB22   | 17.0  | FontA22   | 19.9  | FontB22   | 19.9  |  |
| FontA24   | 34.0  | FontB24   | 34.0  | FontA24   | 39.7  | FontB24   | 39.7  |  |
| FontA42   | 17.0  | FontB42   | 17.0  | FontA42   | 19.9  | FontB42   | 19.9  |  |
| FontA44   | 34.0  | FontB44   | 34.0  | FontA44   | 39.7  | FontB44   | 39.7  |  |
| FontA48   | 68.1  | FontB48   | 68.1  | FontA48   | 79.4  | FontB48   | 79.4  |  |
| FontA84   | 34.0  | FontB84   | 34.0  | FontA84   | 39.7  | FontB84   | 39.7  |  |
| FontA88   | 68.1  | FontB88   | 68.1  | FontA88   | 79.4  | FontB88   | 79.4  |  |

#### 5.1.5 Barcodesetting

 Clickrightbuttonandselect"Properties"onth e"TR (Sameas"PrinterModelSetting),andclickon"Pri tab.Select"Barcode1"attheFontNamecombo-box, Press"Advancedsettings"buttonandspecifytheba Click"OK".

e"TRST-A1X"icontoopentheprinter'sproperty ntingPreference"button.Clickon **Barcode** box, andselectthebarcodetypeforBarcode1. ba rcodeattributes(width,heightandHRI).

| Main                                                                                         | Layout                                                                                | Water Mark       | Docur             | nent Settings |                                                          |                        |                          |          |        |
|----------------------------------------------------------------------------------------------|---------------------------------------------------------------------------------------|------------------|-------------------|---------------|----------------------------------------------------------|------------------------|--------------------------|----------|--------|
| Halftone Setti                                                                               | ings Ba                                                                               | rcode            | 2D Code           | Version       |                                                          |                        |                          |          |        |
| ont Name                                                                                     | Barcode1                                                                              |                  | 76,5 Points       |               |                                                          |                        |                          |          |        |
| Alias                                                                                        | 1                                                                                     |                  |                   | <b>.</b>      | reada Edit                                               |                        |                          |          |        |
| Select this font s<br>the sample progr<br>Barcode1                                           | ize in the application<br>ams or the manual                                           | n. For more info | mation about prog | gramming,     | UPC-A<br>Element Width<br>Element Height<br>HRI Position | 3 ÷<br>162 ÷<br>Below  | [2-6]Dots<br>[1-255]Dots | 27.0 m   | m      |
| Setting                                                                                      |                                                                                       |                  | Advanced s        | ettings       | HRI Font                                                 | fontA                  |                          | <u> </u> |        |
| Option                                                                                       | Setting                                                                               |                  |                   |               |                                                          |                        |                          |          |        |
| Element W<br>Element He<br>HRI Positio<br>HRI Font<br>Rotation<br>Hex Input N<br>Add Quiet 2 | idth 3 Dots<br>aight 162 Dot<br>n Do not F<br>FontA<br>Normal<br>Mode Off<br>Zone Off | s<br>Print       |                   |               | Option<br>Rotation<br>Hex Input N                        | Normal<br>1ode<br>Zone |                          | •        |        |
|                                                                                              |                                                                                       | ок               | Cancel            |               | Test Printing<br>Test Data                               | 01234567890            | 05                       |          | Run    |
|                                                                                              |                                                                                       |                  |                   |               |                                                          |                        |                          |          | Cancel |

1) SelecttheBarcode1fontandsendthenumeralch printer.Referto"5.4 <u>PrintRendering</u>"indetail.

aracterdata(e.g."01234567890123")tothe

#### 5.1.6 ControlAFontsetting

- 2) Clickrightbuttonandselect"Properties"onth (Sameas"PrinterModelSetting),andclickon"
- e"TRST-A1X"icontoopentheprinter'sproperty
  - EditControlA "buttonon" Utility"Tab.
- 3) Selectcharacter"!"(0x21)andclickon"

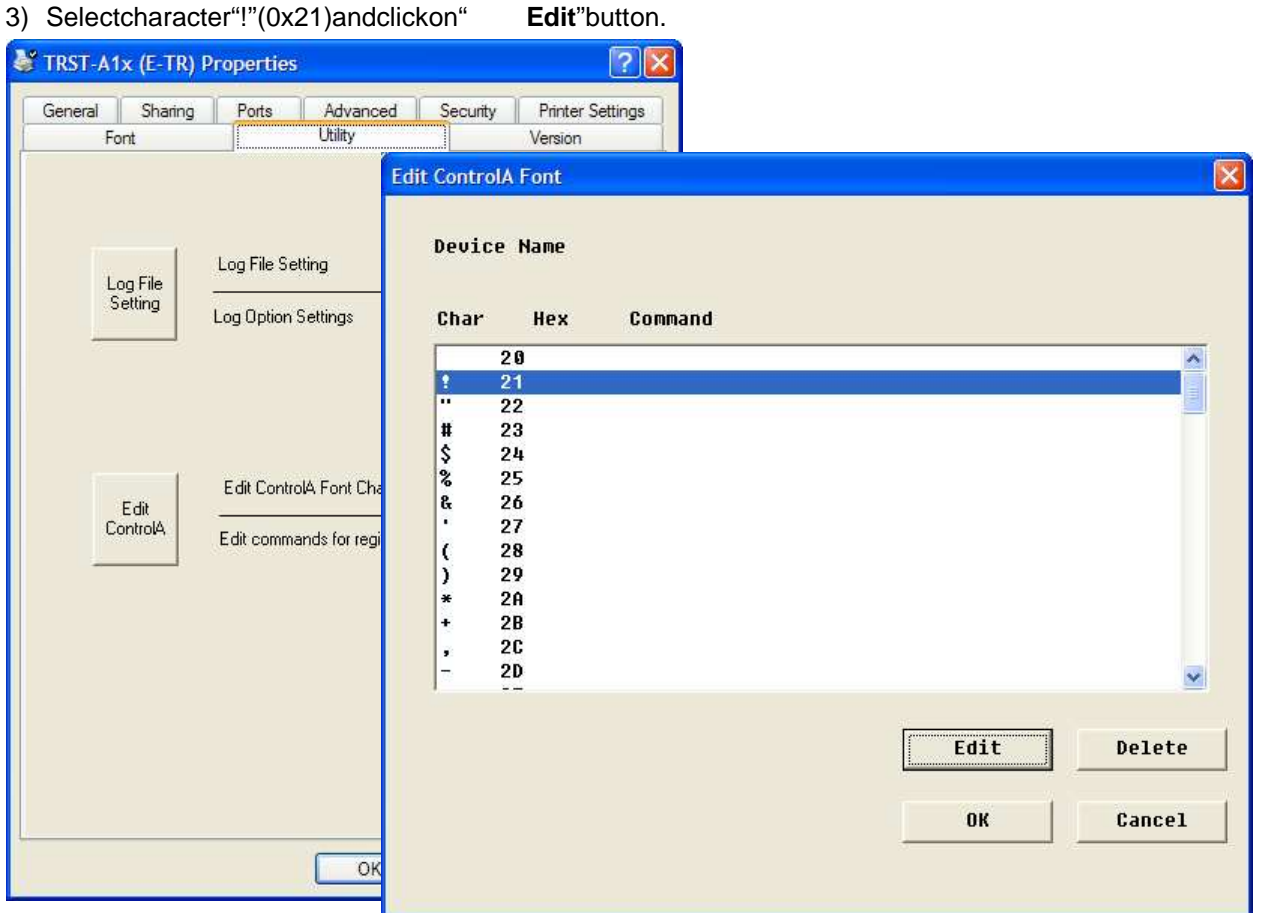

4) Input1B40(Initializetheprintercommand)and clickonOK.

| Char    | Hex |  |
|---------|-----|--|
| •       | 21  |  |
| 0       |     |  |
| command |     |  |
|         |     |  |
| 1B 40   |     |  |

5) SelecttheControlAfontandsend"!"character totheprinter.Theprinterwillbeinitializedat the endofthereceipt.Referto"5.4 PrintRendering "indetail.

## 5.2 ReceiptPrinting(DualsideprintingwithSingl

eSideCommand)

| Front Side   |                          |                      |  |  |  |  |  |
|--------------|--------------------------|----------------------|--|--|--|--|--|
| L(           | CO                       | С                    |  |  |  |  |  |
| 1            | The Home Store           |                      |  |  |  |  |  |
| 12           | 234 Your Street          |                      |  |  |  |  |  |
| Any          | where, USA 12345         |                      |  |  |  |  |  |
| SALE<br>1234 | 404 123-4567<br>07/15/09 | 04 80936<br>05:29 PM |  |  |  |  |  |
| NOODLE SOUPE | 002420000130             | 1 49 K               |  |  |  |  |  |
| CHICKEN      | 004135853129             | 0.89 K               |  |  |  |  |  |
| CORN STARCH  | 001231243010             | 1. 19 K              |  |  |  |  |  |
| POPCORN      | 002700048414             | 2.50 K               |  |  |  |  |  |
| GRIPNSPRERGO | 007785522284             | 7.92 E               |  |  |  |  |  |
| MIXED NUTS   | 002900007184             | 2.87 K               |  |  |  |  |  |
| CANNED AIR   | 007947454608             | 3.94 E               |  |  |  |  |  |
| CHK BOUILION | 004125875156             | 1.69 K               |  |  |  |  |  |
| CHICKEN      | 004135853129             | 0.89 K               |  |  |  |  |  |
| CORN STARCH  | 001231243010             | 1.19 K               |  |  |  |  |  |
| POPCORN      | 002700048414             | 2.50 K               |  |  |  |  |  |
| GRIPNSPRERGO | 007785522284             | 7.92 E               |  |  |  |  |  |
| MIXED NUTS   | 002900007184             | 2.87 K               |  |  |  |  |  |
| CANNED AIR   | 007947454608             | 3.94 E               |  |  |  |  |  |
| CHK BOUILION | 004125875156             | 1.69 K               |  |  |  |  |  |
| CHK BOUILION | 004125875158             | 1.89 K               |  |  |  |  |  |
| NOODLE SOUPE | 002420000130             | 1.49 K               |  |  |  |  |  |
| CHICKEN      | 004135853129             | 0.89 K               |  |  |  |  |  |
| CUKN STAKCH  | 001231243010             | 1. 19 K              |  |  |  |  |  |
| PUPUUKN      | 002/00048414             | 2.50 K               |  |  |  |  |  |
| URIPNOPKEKUU | 0041258/5158             | 1.09 N               |  |  |  |  |  |

| Back Side           |              |         |  |  |  |  |
|---------------------|--------------|---------|--|--|--|--|
|                     |              |         |  |  |  |  |
|                     |              |         |  |  |  |  |
|                     |              |         |  |  |  |  |
|                     |              |         |  |  |  |  |
|                     |              |         |  |  |  |  |
|                     |              |         |  |  |  |  |
| POPCORN             | 002700048414 | 2.50 K  |  |  |  |  |
| GRIPNSPRERGO        | 007785522284 | 7.92 E  |  |  |  |  |
| MIXED NUTS          | 002900007184 | 2.87 K  |  |  |  |  |
| CANNED AIR          | 007947454608 | 3.94 E  |  |  |  |  |
| CHK BOUILION        | 004125875156 | 1.69 K  |  |  |  |  |
| CHICKEN             | 004135853129 | 0.89 K  |  |  |  |  |
| CORN STARCH         | 001231243010 | 1.19 K  |  |  |  |  |
| POPCORN             | 002700048414 | 2.50 K  |  |  |  |  |
| GRIPNSPRERGO        | 007785522284 | 7.92 E  |  |  |  |  |
| CHAMPAGNE           | 005672330785 | 10.43 E |  |  |  |  |
| COFFEE              | 002212340484 | 0.81 K  |  |  |  |  |
| MILK                | 001251700860 | 3.18 E  |  |  |  |  |
|                     |              |         |  |  |  |  |
|                     | SUBTOTAL     | 430 07  |  |  |  |  |
|                     | TAX          | 25 85   |  |  |  |  |
|                     | TOTAL        | 455.92  |  |  |  |  |
|                     | CASH         | 500 00  |  |  |  |  |
|                     | CHANGE       | 44.88   |  |  |  |  |
|                     |              |         |  |  |  |  |
|                     |              |         |  |  |  |  |
|                     |              |         |  |  |  |  |
|                     |              |         |  |  |  |  |
| 0123456789123       |              |         |  |  |  |  |
|                     |              |         |  |  |  |  |
|                     |              |         |  |  |  |  |
|                     |              |         |  |  |  |  |
|                     |              |         |  |  |  |  |
| Thanks For Shopping |              |         |  |  |  |  |

Toprintthereceipt(shownin5.1)ondualsideas "DualSidePrintingControl"inprintingpreference Othersettingshavetobesameasthesinglereceip Pleasetakenotethatforthisprintingmode,thed printingresultwillbehalfonfrontpageandhalf above,selectthe"Dualw/SingleSideCmd" of settingoftheprinterdriver.

tprintingmentionedabove.

ocumentsourceshouldbeinsinglepageandthe onbackpage.

## 5.3 ReceiptPrinting(DualsideprintingwithDoubl

 $1^{\rm st}$  page of document on Front Side

## eSideCommand)

| LOGO<br>The Home Store<br>1234 Your Street |              |                  |  |  |  |  |
|--------------------------------------------|--------------|------------------|--|--|--|--|
|                                            | ,,           |                  |  |  |  |  |
| SALE                                       | 404 123-4567 | 04 80936         |  |  |  |  |
| 1234                                       | 07/15/09     | 05:29 PM         |  |  |  |  |
|                                            | 002420000120 | 1 40 14          |  |  |  |  |
|                                            | 002420000130 | 1.49 K<br>0.80 K |  |  |  |  |
| CORN STARCH                                | 004133033129 | 1 19 K           |  |  |  |  |
| POPCORN                                    | 002700048414 | 2 50 K           |  |  |  |  |
| GRIPNSPRFRGO                               | 007785522284 | 7.92 F           |  |  |  |  |
| MIXED NUTS                                 | 002900007184 | 2.87 K           |  |  |  |  |
| CANNED AIR                                 | 007947454608 | 3.94 E           |  |  |  |  |
| CHK BOUILION                               | 004125875156 | 1.69 K           |  |  |  |  |
| CHICKEN                                    | 004135853129 | 0.89 K           |  |  |  |  |
| CORN STARCH                                | 001231243010 | 1.19 K           |  |  |  |  |
| POPCORN                                    | 002700048414 | 2.50 K           |  |  |  |  |
| <b>GRIPNSPRERGO</b>                        | 007785522284 | 7.92 E           |  |  |  |  |
| MIXED NUTS                                 | 002900007184 | 2.87 K           |  |  |  |  |
| CANNED AIR                                 | 007947454608 | 3.94 E           |  |  |  |  |
| CHK BOUILION                               | 004125875156 | 1.69 K           |  |  |  |  |
| CHK BOUILION                               | 004125875158 | 1.89 K           |  |  |  |  |
| NOODLE SOUPE                               | 002420000130 | 1.49 K           |  |  |  |  |
| CHICKEN                                    | 004135853129 | 0.89 K           |  |  |  |  |
| CORN STARCH                                | 001231243010 | 1.19 K           |  |  |  |  |
| POPCORN                                    | 002700048414 | 2.50 K           |  |  |  |  |
| GRIPNSPRERGO                               | 004125875158 | 1.89 K           |  |  |  |  |

 $2^{nd}\ page \ of \ document \ on \ Back \ Side$ 

|               |                   | 0 F0 K           |  |  |  |  |
|---------------|-------------------|------------------|--|--|--|--|
| POPCORN       | 002/00048414      | 2.50 K           |  |  |  |  |
|               | 007780022284      | 1.92 E<br>2.07 K |  |  |  |  |
|               | 002900007184      | 2.07 K<br>3.04 F |  |  |  |  |
| CHK BOULLION  | 007947454008      | 3.94 L<br>1.69 K |  |  |  |  |
| CHICKEN       | 004135853129      | 0.89 K           |  |  |  |  |
| CORN STARCH   | 001231243010      | 1.19 K           |  |  |  |  |
| POPCORN       | 002700048414      | 2.50 K           |  |  |  |  |
| GRIPNSPRERGO  | 007785522284      | 7.92 E           |  |  |  |  |
| CHAMPAGNE     | 005672330785      | 10.43 E          |  |  |  |  |
| COFFEE        | 002212340484      | 0.81 K           |  |  |  |  |
| MILK          | 001251700860      | 3.18 E           |  |  |  |  |
|               |                   |                  |  |  |  |  |
|               | SUBTOTAL          | 430.07           |  |  |  |  |
|               | TAX               | 25.85            |  |  |  |  |
|               | TOTAL             | 455.92           |  |  |  |  |
|               | CASH              | 500.00           |  |  |  |  |
|               |                   |                  |  |  |  |  |
|               |                   |                  |  |  |  |  |
|               |                   |                  |  |  |  |  |
| 0123456789123 |                   |                  |  |  |  |  |
|               | 0120400100120     |                  |  |  |  |  |
|               |                   |                  |  |  |  |  |
|               |                   |                  |  |  |  |  |
|               |                   |                  |  |  |  |  |
| TI.           | anka Fan Shansing |                  |  |  |  |  |
| l In          | anks for snopping |                  |  |  |  |  |

Toprinttheabovereceipt(2pagesdocument)ondu of"DualSidePrintingControl"inprintingprefere Othersettingshavetobesameasthesinglereceip Please take note that for this printing mode, the d printingresultwillbe1 <sup>st</sup>pageonfrontpageand2

alside,selectthe"Dualw/DoubleSideCmd" ncesettingoftheprinterdriver.

tprintingmentionedabove.

ocument source should be in 2 pages and the <sup>nd</sup> pageonbackpage.

### 5.4 ReceiptPrinting(DualsideprintingwithPre-D efineddata)

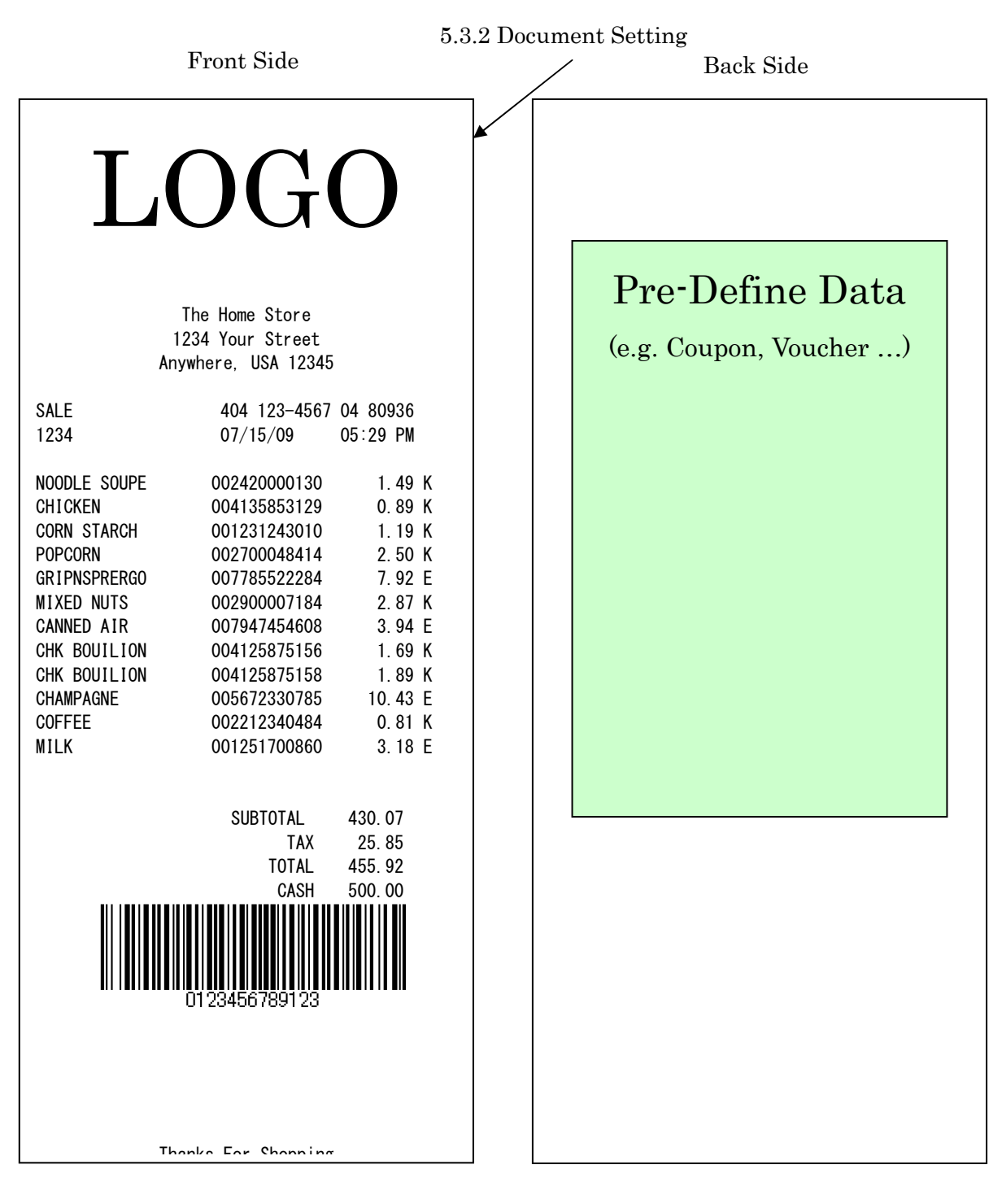

Thisexampleshowsonlythedifferentsettingscomp settingsnotdescribedaresameasthesettingoft Toprintthepre-defineddataonthebackside,the printerinadvance. aredtothe"SingleReceiptPrinting".Other he"SingleReceiptPrinting".

pre-defineddatahastobedownloadedtothe

#### 5.4.1 Printermodelsetting

- 1) Clickrightbuttonandselect"Properties"onth
- e"TRST-A1X"icontoopentheprinter'sproperty.

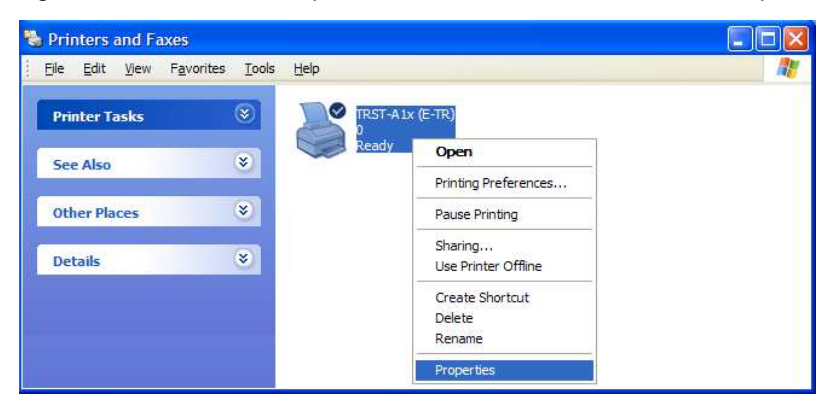

2) Clickon **PrinterSettings** tab.Select"Dual"onthe"PrinterModel".Click" OK". Theprinterdriverrealizesthat1 <sup>ST</sup>printerisconnected.

| TRST-A1x (E-TR) Properties                                                                                 |                                                                                                    |
|----------------------------------------------------------------------------------------------------|----------------------------------------------------------------------------------------------------|
| Font Utility                                                                                               | Version                                                                                                    |
| General Sharing Ports Adv                                                                                  | anced Security Printer Settings                                                                                                    |
| TRST-A1x (E-TR)                                                                                            |                                                                                                    |
| Location:                                                                                                  | 🕈 TRST-A1x (E-TR) Properties 🛛 🔹 💽                                                                                                    |
| Comment:                                                                                                   | Font Utility Version<br>General Sharing Ports Advanced Security Printer Settings                                                                                      |
| Model: TRST-A1x (E-TR)<br>Features                                                                         | Printer settings are required for this operation.                                                                                                    |
| Color: Yes Pape<br>Double-sided: Yes Roll i<br>Staple: No<br>Speed: Unknown<br>Maximum resolution: 203 dpi | Printer Settings     Color Mode(Paper Type): <monochrome>     Printer Modek (Single&gt;     True Type Font Substitution:<do not="" substitution=""></do></monochrome> |
| Printing Prefere                                                                                           | Printer Model                                                                                                    |
|                                                                                                    | C Single C Dual                                                                                                    |
| C                                                                                                    |                                                                                                    |
|                                                                                                    |                                                                                                    |
|                                                                                                    | OK Cancel Apply                                                                                                    |

#### 5.4.2 Documentsetting

 1) Clickrightbuttonandselect"Properties"onth
 e"TRST-A1X"icontoopentheprinter'sproperty

 (Sameas"PrinterModelSetting),andclickon"Pri
 ntingPreference"button.

Clickon **DocumentSettings** tab.Select"Custom"onthe"PaperSource".Click "Document End"button.

Setthe"Paperfeed"to30mmm,Clickon" **Feedtocutpositionbeforecutting** "andselect "**Cut**"attheCuttingmethodcombo-box.Click"OK".

| 🌢 TRST-A1x (E-TR) Printing Pre                                                                                                    | erences                                                             | ? 🗙                                                                                                    |
|----------------------------------------------------------------------------------------------------|---------------------------------------------------------------------|----------------------------------------------------------------------------------------------------|
| Halftone Settings Barco                                                                                                    | de 2D Code                                                          | Version                                                                                                    |
| Main Layout                                                                                                    | Water Mark Docum                                                    | nent Settings                                                                                                    |
| □       Document Setting         □       Paper Conservation: <bottom>         □       Print all text as graphic images         □       Input Unit:&lt;0.1mm&gt;         □       Paper Source:         □       Cash Drawer         □       Send command         □       Logo Printing</bottom> | Cutting and Feeding Document Start Page Start Page End Document End | Document End       Image: Constraint of the second second se |
|                                                                                                    |                                                                     | OK Cancel                                                                                                    |
|                                                                                                    | OK Cancel                                                           | Apply                                                                                                    |

### 2) Clickon Maintab.Select"DualwithPre-DefinedData"onDuals idepr

ideprintingControl.

| Main     Layout     Water Mark     Document Setting       Resolution     © 203.2 dpi x 203.2 dpi        Color     © Color     © Monochrome       Dual side printing Control     © Dual w/ Single Side Cmd       © Single     © Dual w/ Single Side Cmd       © Dual w/ Double Side Cmd     © Dual w/ Pre-defined Data       Copies     1       © Copies     1       © Copies     1       © Reverse Print Order     1                                                                                                    | Halftone Se                 | ttings                                   | Barc          | ode       | 2D Coo                   | le 📗                   | Versior       |
|----------------------------------------------------------------------------------------------------|-----------------------------|------------------------------------------|---------------|-----------|--------------------------|------------------------|---------------|
| Resolution  Color  Color  Color  Color  Color  Copies  Copies  Copies  Copies  Copies  Copies  Reverse Print Order  Reverse Print Order  Communication  Communication  Comm | Main                        | Layout                                   |               | Water Mar | rk                       | Docur                  | nent Setting: |
| <ul> <li>Color</li> <li>Color</li> <li>Color</li> <li>Color</li> <li>Color</li> <li>Single</li> <li>Dual w/ Double Side Cmd</li> <li>Dual w/ Pre-defined Data</li> <li>Copies</li> <li>Copies</li> <li>Collate</li> <li>Reverse Print Order</li> </ul>                                                                                                    | Resolution                  | 1:                                       |               |           |                          |                        |               |
| Color<br>Color<br>Color<br>Color<br>Monochrome<br>Dual side printing Control<br>Single<br>Dual w/ Double Side Cmd<br>Dual w/ Pre-defined Data<br>Copies<br>Copies<br>Copies<br>Reverse Print Order                                                                                                    | @ 20                        | 3.2 dpi x 203.2                          | 2 dpi         |           |                          |                        |               |
| Color<br>Color<br>Color<br>Monochrome<br>Dual side printing Control<br>Single<br>Dual w/ Double Side Cmd<br>Dual w/ Pre-defined Data<br>Copies<br>Copies<br>Copies<br>Reverse Print Order                                                                                                    |                             |                                          |               |           |                          |                        |               |
| C Eolor.  Monochrome  Dual side printing Control  Single  Dual w/ Single Side Cmd  Dual w/ Pre-defined Data  Copies  Copies  Copies  Copies  Reverse Print Order  Monochrome  Monochrome  Monochrom  Monochrome  Monochrom  Monochrom | Color                       |                                          |               |           |                          |                        |               |
| Dual side printing Control  C Single Dual w/ Double Side Cmd Dual w/ Pre-defined Data  Copies Copies Copies Copies Copies Reverse Print Order                                                                                                    | C Col                       | or                                       |               | 6         | Monochror                | ne                     |               |
| Copies Copies Copies Collate Reverse Print Order                                                                                                    | -Dual side<br>C Sin<br>C Du | printing Contro<br>gle<br>al w/ Double : | ol<br>Side Cm | C<br>d •  | Dual w/ Si<br>Dual w/ Pi | ngle Side<br>e-defined | Cmd<br>d Data |
| Collate<br>Reverse Print Order                                                                                                    | Copies                      | 1                                        |               |           |                          |                        |               |
| Collate  Reverse Print Order                                                                                                    | Copies                      |                                          | <u>.</u>      | 1         | 2                        | 3                      | 2             |
| T Reverse Print Order                                                                                                    | E Co                        | late                                     |               |           |                          |                        | =             |
|                                                                                                    | ∏ Re                        | verse Print Or                           | der           |           | -                        | -                      |               |
|                                                                                                    |                             |                                          |               |           |                          |                        | 10            |
|                                                                                                    |                             |                                          |               |           |                          |                        |               |

## 5.5 PrintRendering

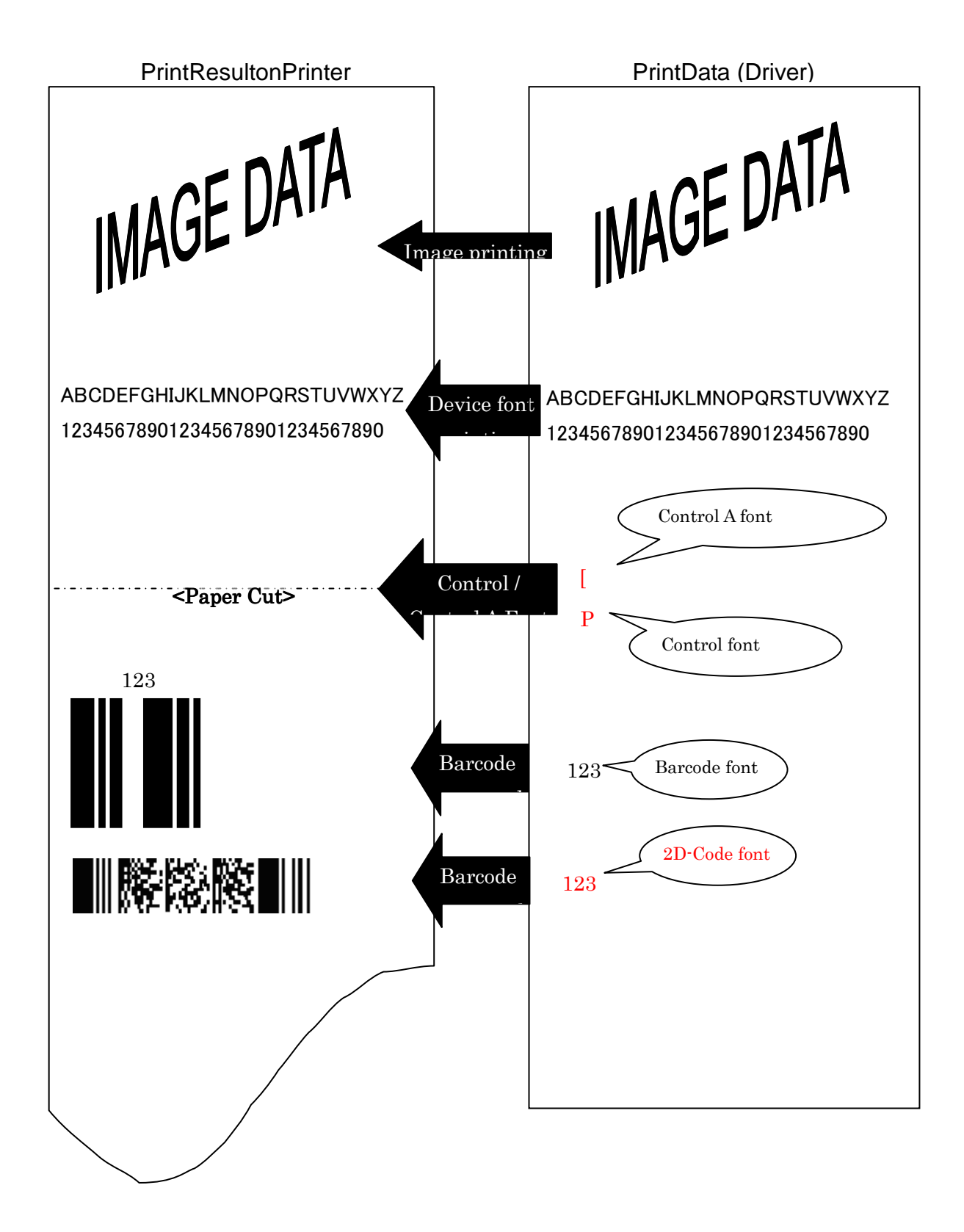

## 6 Note

### 6.1 Logfilesetting

This function is for the analysis of the printer an change this setting normally. It would slow down th

dtheprinterdriverissues. Therefore please don't eperformance.

### 6.2 Restrictions

Followingaresomerestrictionstobenotedfordua

Isideprintingcontrolusingthedriver:

|               | Single      | Dualw/Single<br>SideCmd | Dualw/Double<br>SideCmd | Dualw/PredefinedData |
|---------------|-------------|-------------------------|-------------------------|----------------------|
| LogoPrinting  | Δ <b>*1</b> | 0                       | ∆*2                     | Δ*2                  |
| Top/Bottom    | Х           | 0                       | ∆*2                     | Δ*2                  |
| message       |             |                         |                         |                      |
| Document/Page | 0           | 0                       | Δ*3                     | Δ*3                  |
| mode          |             |                         |                         |                      |

\*1:Usercaneitherselect"None"or"FrontOnly"

forlogoprinting

\*2:Ifthereisnobacksidedata,thelogo/messa

geonbacksidewillnotbeprinted

\*3:OnlyPageModeavailable